# Udskriv online 3.0

#### © 2007 Nokia. Alle rettigheder forbeholdes.

Nokia, Nokia Connecting People og Nseries er varemærker eller registrerede varemærker tilhørende Nokia Corporation. Andre produkter og firmanavne, som er nævnt heri, kan være varemærker eller handelsnavne tilhørende deres respektive ejere.

Kopiering, overførsel, overdragelse eller lagring af en del eller hele indholdet af dette dokument i nogen form uden forudgående skriftlig tilladelse fra Nokia er ikke tilladt.

Nokia udvikler løbende sine produkter. Nokia forbeholder sig retten til at ændre og forbedre de produkter, der er beskrevet i dette dokument, uden forudgående varsel. I DET OMFANG DET ER TILLADT I HENHOLD TIL GÆLDENDE LOVGIVVINIG, KAN NOKIA ELLER NOGEN AF NOKIAS LICENSGIVERE UNDER INGEN OMSTÆNDIGHEDER HOLDES ANSVARLIG FOR TAB AF DATA ELLER FORTJENESTE ELLER NOGEN SOM HELST FORM FOR SPECIELLE, TILFÆLDIGE, BETINGEDE ELLER INDIREKTE SKADER, UANSET HVORDAN DE ER FORVOLDT.

Enhedens tredjepartsprogrammer er udviklet af og kan være ejet af fysiske eller juridiske personer, der ikke er tilknyttet Nokia. Nokia ejer ikke ophavsrettighederne eller immaterialrettighederne til tredjepartsprogrammerne. Nokia er derfor ikke ansvarlig for eventuel slutbrugersupport, disse programmers funktionalitet eller oplysningerne i programmerne eller i disse materialer. Nokia yder ingen garanti for tredjepartsprogrammer. VED AT BRUGE PROGRAMMERNE ACCEPTERER DU PROGRAMMERNE SOM DE ER OG FOREFINDES UDEN ANSVAR AF NOGEN ART, DET VÆRE SIG UDTRYKKELIGT ELLER STILTIENDE, I DET OMFANG DET ER TILLADT I HENHOLD TIL GÆLDENDE LOVGIVNING. DU ANERKENDER DESUDEN, AT HVERKEN NOKIA ELLER NOKIAS ASSOCIERDES SELSKABER FOREGIVER ELLER PÅTAGER SIG NOGET ANSVAR, DET VÆRE SIG UDTRYKKELIGT ELLER STILTIENDE, HERUNDER, MEN IKKE BEGRÆNSET TIL, ANSVAR FOR ADKOMST, SALGBARHED ELLER ENETHED TIL ET BESTEMT FORMÅL, ELLER AT PROGRAMMERNE IKKE KRÆNKER NOGEN TREDJEPARTERS PATENT-, OPHAVS- ELLER VAREMÆRKERETTIGHEDER ELLER ANDRE RETTIGHEDER.

Der kan være forudinstalleret nogle bogmærker og links til tredjepartswebsteder på enheden. Du kan muligvis også få adgang til andre tredjepartswebsteder via din enhed. Tredjepartswebsteder er ikke tilknyttet Nokia, og Nokia godkender ikke eller tager ikke ansvar for dem. Hvis du vælger at åbne sådanne websteder, skal du tage forholdsregler med hensyn til sikkerhed eller indhold.

OPLYSNINGERNE I DETTE DOKUMENT LEVERES "SOM DE ER OG FOREFINDES". MEDMINDRE DET ER KRÆVET AF GÆLDENDE LOVGIVNING, STILLES DER IKKE NOGEN GARANTIER, HVERKEN UDTRYKKELIGE ELLER STILTIENDE, HERUNDER, MEN IKKE BEGRÆNSET TIL, GARANTIER FOR SALGBARHED OG EGNETHED TIL ET

#### BESTEMT FORMÅL, I FORBINDELSE MED NØJAGTIGHEDEN, PÅLIDELIGHEDEN ELLER INDHOLDET AF DETTE DOKUMENT. NOKIA FORBEHOLDER SIG RETTEN TIL AT ÆNDRE DETTE DOKUMENT ELLER TRÆKKE DET TILBAGE PÅ ET HVILKET SOM HELST TIDSPUNKT UDEN FORUDGÅENDE VARSEL.

Enkelte produkter og programmer og tjenester til disse produkter føres ikke i visse områder. Forhør dig hos din Nokia-forhandler for at få yderligere oplysninger, også om mulige sprogindstillinger.

Visse handlinger og funktioner afhænger af SIM-kortet og/eller netværket, tilgængeligheden af MMS, kompatibiliteten af enheder og understøttede indholdsformater. Nogle tjenester kan blive takseret særskilt.

Ophavsretlig beskyttelse kan forhindre, at billeder, musik (herunder ringetoner) og andet indhold kopieres, ændres, overføres eller videresendes.

Andre vigtige oplysninger om enheden finder du i brugervejledningen.

1. udgave DA

## **Udskriv** online

Med Udskriv online kan du bestille udskrifter af dine billeder med direkte levering eller til en forretning, hvor du kan hente dem. Du kan også bestille forskellige produkter med det valgte billede på. De tilgængelige produkter afhænger af tjenesteudbyderen.

For at kunne bruge Udskriv online skal du mindst have én konfigurationsfil til en udskrivningstjeneste installeret. Du kan få filerne hos udbydere af udskriftstjenester, der understøtter Udskriv online.

Du skal muligvis betale de dataomkostninger, der er forbundet med at sende billederne til tjenesten. Dataomkostningerne kan stige, hvis du sender billederne til overførsel, mens du roamer uden for din operatørs hjemmenetværk. Yderligere oplysninger om roaming finder du i brugervejledningen til enheden.

### Bestilling af udskrifter

Du kan kun udskrive billeder, som er i .jpeg-format.

- 1 Vælg Billeder & vid. i Galleri.
- 2 Vælg et eller flere billeder, og vælg Valg > Udskriv > Bestil udskrifter.
- 3 Vælg en tjenesteudbyder på listen.
- 4 Vælg Valg, og vælg en af følgende valgmuligheder:

Åbn – for at oprette forbindelse til tjenesteudbyderen. Oplysninger – for at få vist oplysninger om tjenesteudbyderen, f.eks. adressen på en forretning, kontaktdetaljer og internetlinks til flere oplysninger om tjenesteudbyderen

Fjern – for at fjerne tjenesteudbyderen fra listen. Log – for at få vist detaljerne for de foregående bestillinger.

Hvis den modtagne tjeneste er en tjeneste i kun én 5 forretning, oprettes der forbindelse til tienesteudbyderen, hvorefter eksempelvisningen åbnes med de billeder, du har valgt i Galleri. Vælg Valg, og vælg en af følgende valgmuligheder: Vis – for at få vist billedet, før du bestiller en udskrift. Rul op eller ned for at få vist billederne. Bestil nu - for at sende din bestilling. Ret produktbestilling – for at tilpasse produktdetaljerne og antallet af kopier for det valgte billede. I visningen med produktbestillinger kan du vælge det produkt og den type, du vil bestille. De forskellige indstillinger og produkter kan variere afhængigt af tjenesteudbyderen. Rul til høire eller venstre for at få vist og ændre billeddetaljerne for de andre billeder.

Skift kundeoplysninger – for at ændre kunde- og bestillingsoplysningerne. Tilføj billede – for at tilføje flere billeder til bestillingen.

Fjern billede – for at fjerne billeder fra bestillingen.6 Hvis den tilbudte tjeneste er en

forhandlergruppetjeneste, oprettes der forbindelse til tjenesteudbyderen, hvorefter du skal vælge en forretning, hvor du vil hente dine billeder.

Eksempelvisningen åbnes med de billeder, du har valgt i Galleri. Afhængigt af tjenesteudbyderen kan du have mulighed for at gennemse og søge efter forretninger med forskellige søgekriterier.

Hvis du vil se detaljer, f.eks. åbningstider for den valgte forretning, skal du vælge Valg > Oplysninger (hvis tjenesteudbyderen udbyder det).

Rul til det ønskede afhentningssted, og tryk på navigeringstasten. Du kan få vist eksempler på billederne, før du bestiller, ændre billeddetaljer eller kundeoplysninger samt tilføje eller fjerne billeder fra bestillingen. Du kan bestille udskrifterne ved at vælge Valg > Bestil nu.

Du kan gemme en ufærdig bestilling som en kladde. Kladden åbnes, næste gang du bruger Udskriv online.